# 藤枝市GIS(都市計画情報)

https://www.city.fujieda.shizuoka.jp/soshiki/toshikensetsu/toshiseisaku/gyomu/3/17988.html

## 1 都市計画情報GISについて

必ず下記をお読みいただき、同意の上でご利用ください。

### <都市計画情報G | Sのご利用条件>

- ・本サービスで提供する情報は、都市計画にその他に関する情報の全てではありません。表示される内容をよくご確認のうえご利用ください。
- ・閲覧する都市計画情報は、地図及びデータ作成上の誤差を含んでおり、完全なる正確性を 保証いたしません。

#### 正確な情報が必要な場合は、都市政策課の窓口で必ずご確認ください。

- ・本サービスの住所・地番検索について、検索住所・地番がない場合は周辺の住所・地番で 検索してください。
- ・本サービスで提供する境界付近の情報は、複数の情報を表示する場合があります。詳細な 内容については都市政策課の窓口で必ずご確認ください。
- ・閲覧する都市計画情報は、令和3年3月時点のものです。
- ・直近の都市計画決定された内容については都市政策課ホームページをご覧ください。
- ・閲覧する都市計画情報は藤枝市が著作権を保有しています。
- ・閲覧するデータは内容の複製を禁じます。
- ・閲覧データの利用によって発生した直接または間接の損失、損害について一切の責任を負 いません。
- ・閲覧については、内容の一部又は全部を予告なく変更したり中断する場合があります。
- ・閲覧データはファイルサイズが大きいので読み込みに時間がかかる場合があります。

### <都市計画情報GISの閲覧条件>

・サービスを利用するにはJavaScriptが有効である必要があります。
 利用可能端末は、以下のいずれかのブラウザがインストールされているものとします。
 MicroSoft InternetExplorer7.0以上

FireFox13.0以上

Google Chrome

Safari

- ・本サービスを利用するにはCookieを有効にする必要があります。
- なお、本システムで使用しているCookieには個人を特定するような情報は含まれておりません。

### 都市計画情報GIS閲覧ページ 2 「都市計画情報GISのご利用条件」をご一読いただき、ページ下部のボタンをクリッ ク ネサービスで提供する場所科区の項相は、複数の消略を表示する場合があります。詳細な内容については都市政策規の高にであずご確然ください。 問題する都市社商得相は、今和3年3月時点のものです。 面近の都市社商得相は最後市が増生産を発しています。 問題する都市社商得相は最後市が増生産を発しています。 問題する都市社商得相は最後市が増生産を発しています。 問題すう少の4月間により発生した調理または関連の損失、損害について一切の責任を負いません。 問題「ジータの4月間によりで発生した調理または関連の損失、損害について一切の責任を負いません。 問題「ジータロネリーム」のそのようと思いた可能する場合があります。 問題「ジータロネリームズが大きいので読み込みに時間がかかる場合があります。 > 土地利用 > 都市計画証明の発行 > 開発行為 > 都市計画法施行規則第60条適合 証明中講書 > 都市計面情報GIS 〈都市計画情報GISの閲覧条件〉 オーローボーロンのApplication サービスを利用するにはApplicならの参加があります。 利用可能電味は、以下のいずれかのブラウザがインストールされているものとします。 MicroSoft InternetExplorer7 ORLE Fuel Google Chrome 1 藤枝サッカー サッカーのまちPRサイト Solar ・本サービスを利用するにはCookieを有効にする必要があります。 なお、本システムで使用しているCookieには個人を特定するような情報は含まれておりません。 < +++ > 11 ▼都市計画情報GIS 閲覧ページ ここから先は外部サイトへの接続となります。 |条件に同意して、「都市計画情報GIS」閲覧ページへ進む外部! ◎ 利用条件に同意して、「都市計画債報GIS」閲覧ページへ進む お問い合わせ -都市政策課 年426-8722 静岡県藤枝市岡出山1-11-1 藤枝市協所準結2階 電話:054-643-3373 ファックス:054-643-3280 メールでのお願い合わせはこちら

# 3 住所から検索する

## STEP1 ページ右上の「**Q**」マークをクリック

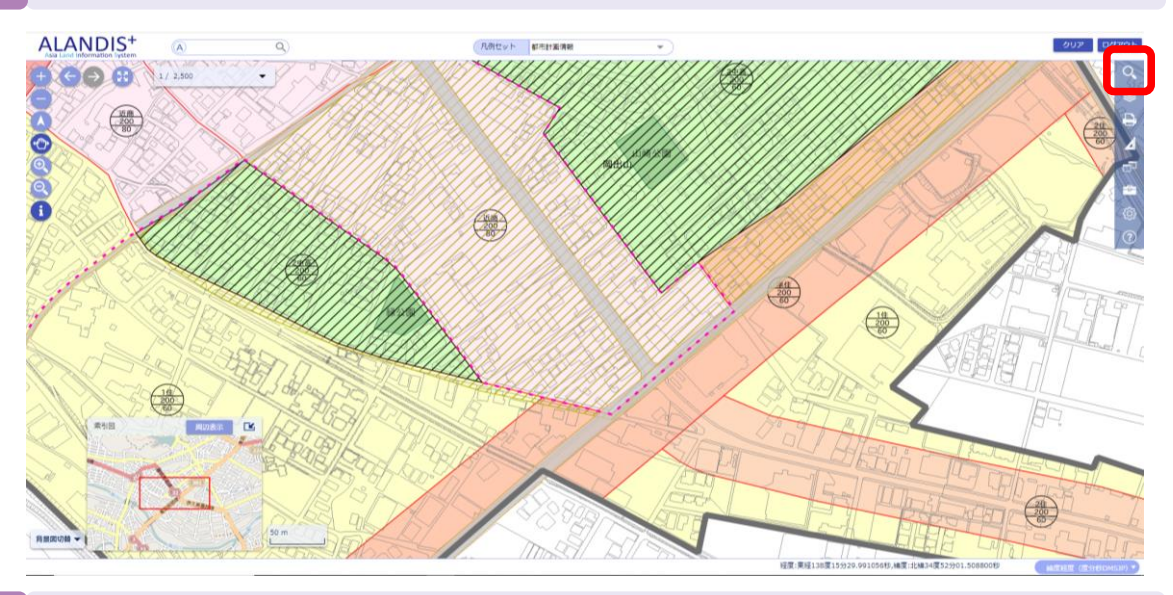

### STEP 2 「住所検索」をクリック

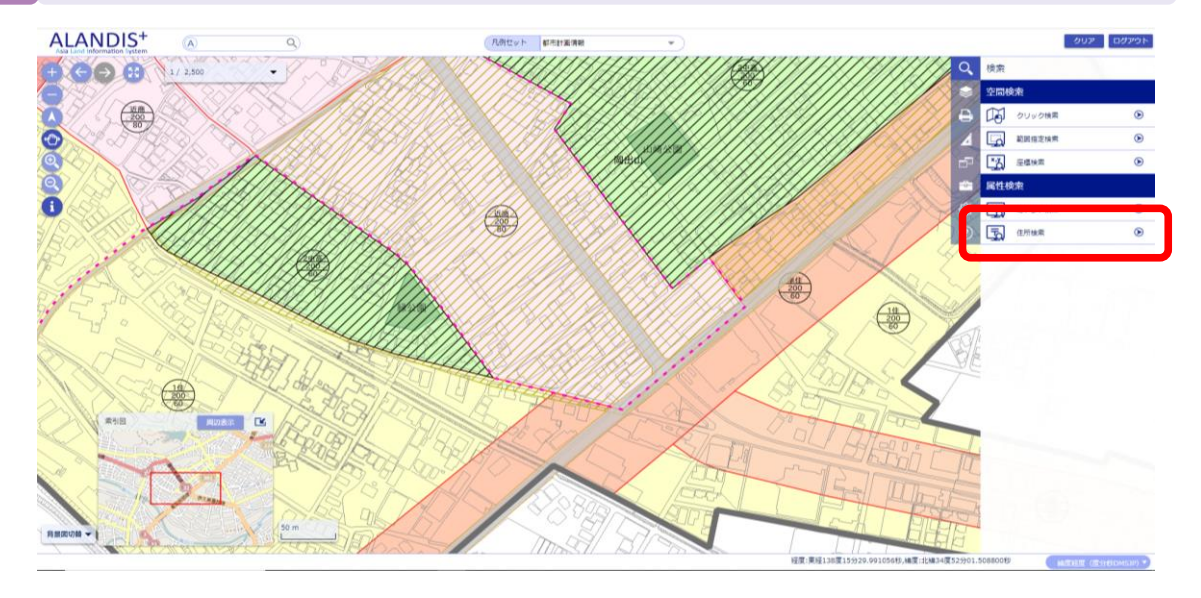

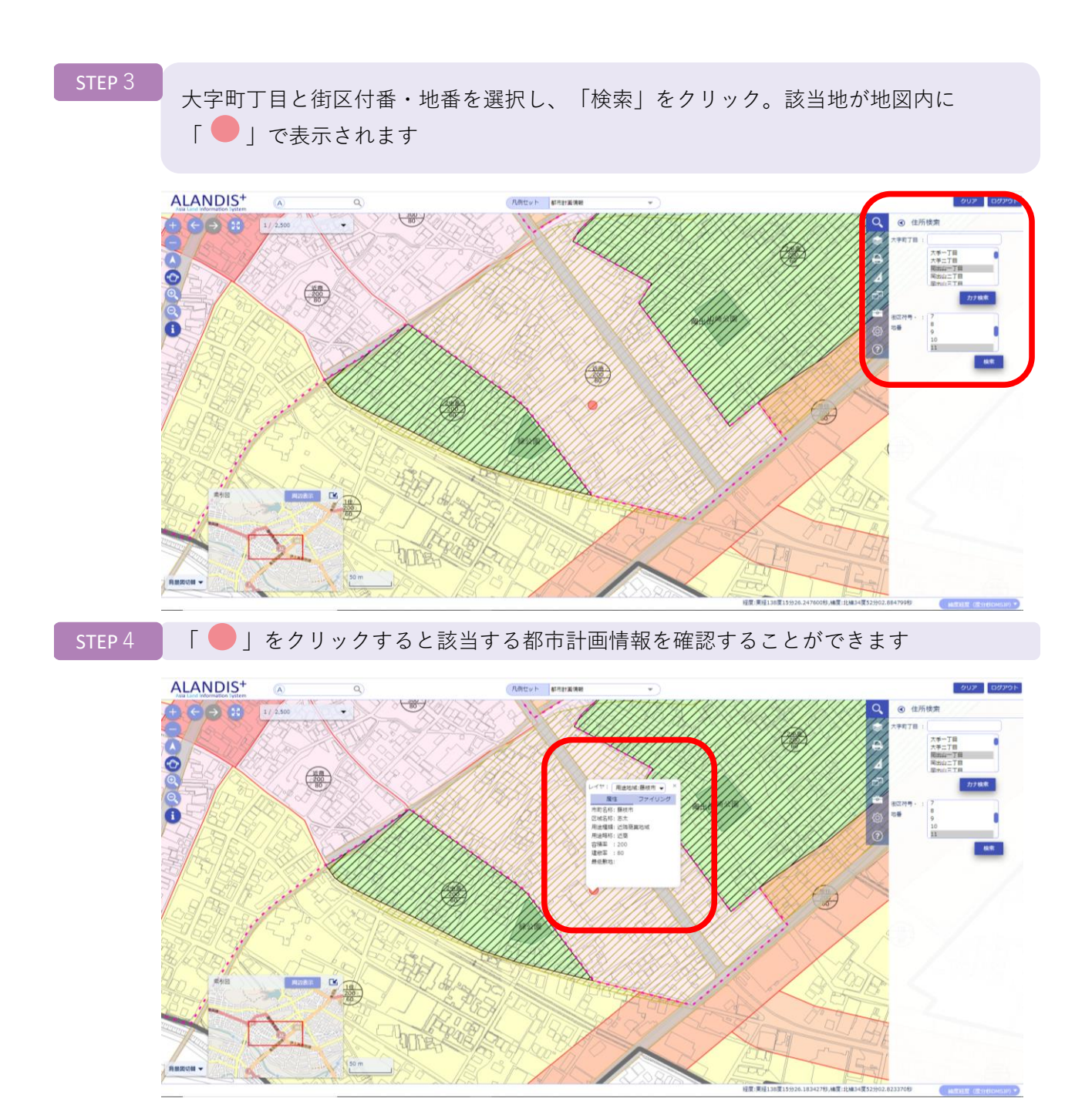

200

程度:東経138度

18,桶页:北梯34页5

# 位置(場所)から検索する 4 左上の上から4つ目の手のひらマークが選択されていることを確認し、該当地の位置 (場所) までページをスクロールする ALANDIS<sup>+</sup> (几例セット) 都市計算情報 9 + C 2 25 1/ 3,500 + 411 2000 80 00000 411 2000 60 200 該当地をクリックすると都市計画情報を確認することができます ALANDIS+ A Q + ← ← → 1 1/2500 + 八月セット 都市計画情報 \* 0 200 80 #11 200 60 1(1) NUER 🗹

# 5 印刷方法

# STEP 1 ページ右上の上から3つ目のマークをクリック

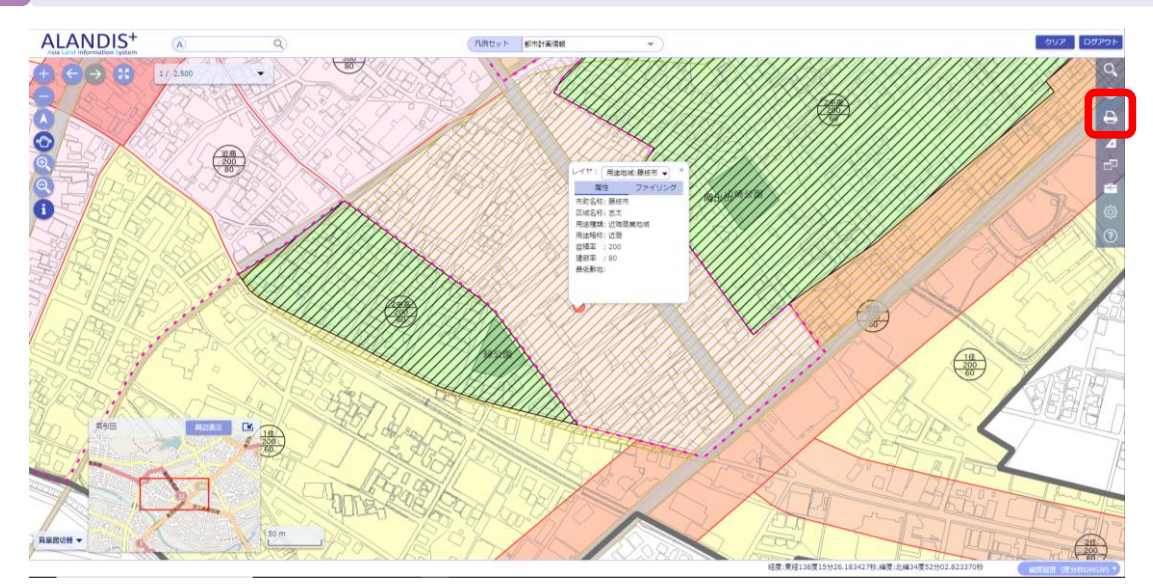

STEP 2 「詳細

「詳細印刷」をクリック

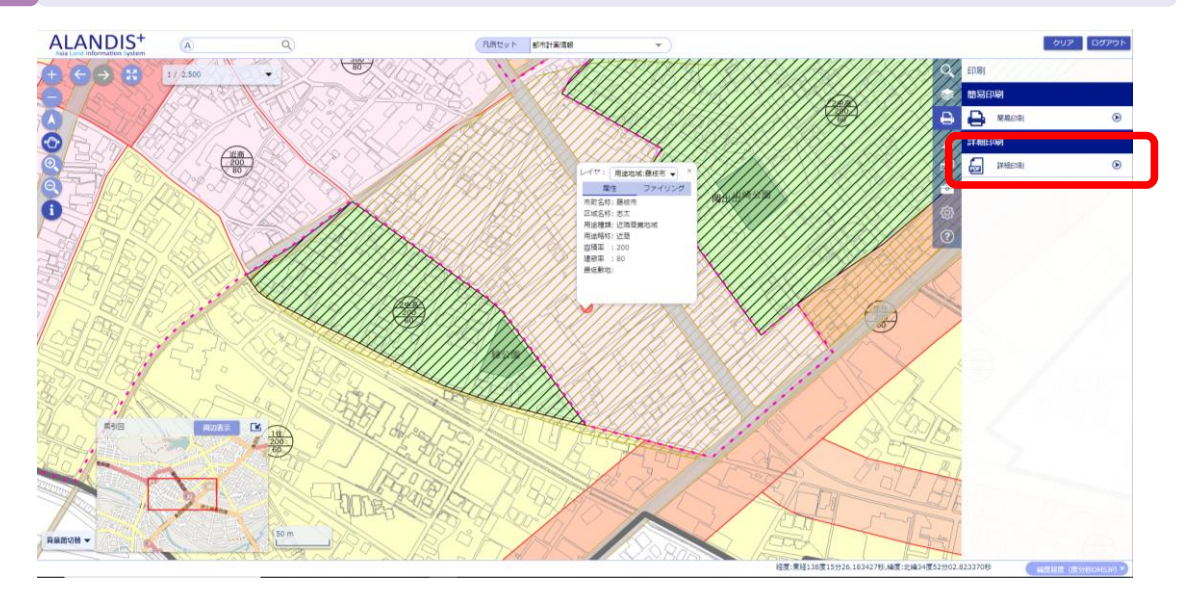

#### STEP 3

印刷条件を設定。凡例表示する場合は、テンプレートをA4横(凡例有)に設定。よろ しければプレビューへ

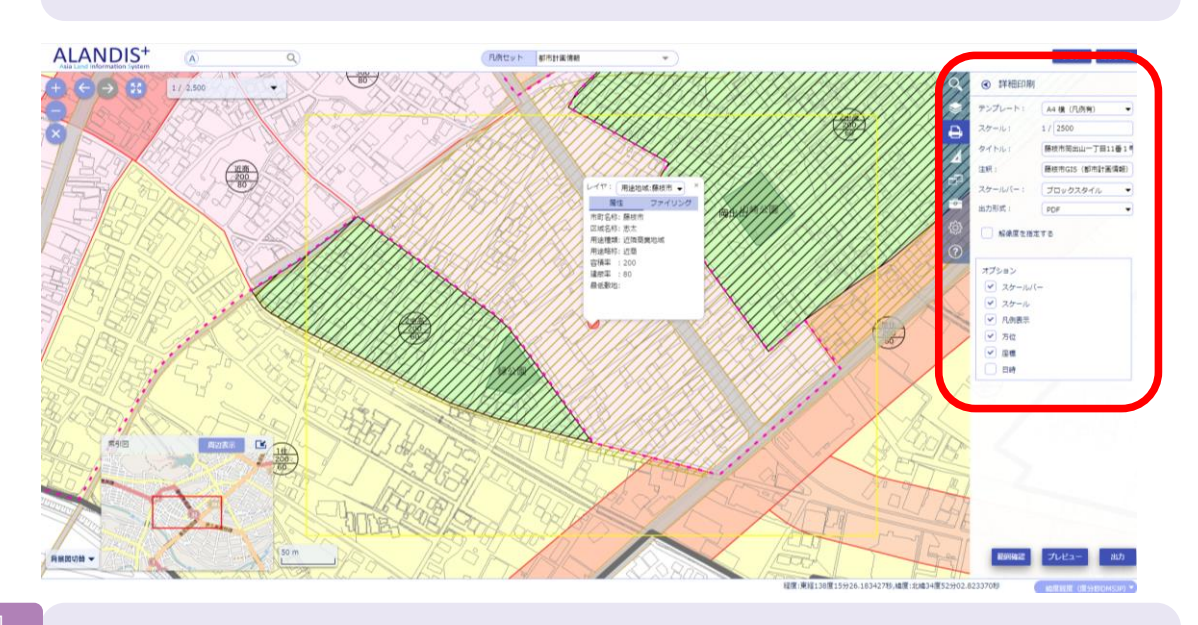

#### step 4

この条件でよろしければ、「出力」をクリック。PDFが生成され印刷することができます

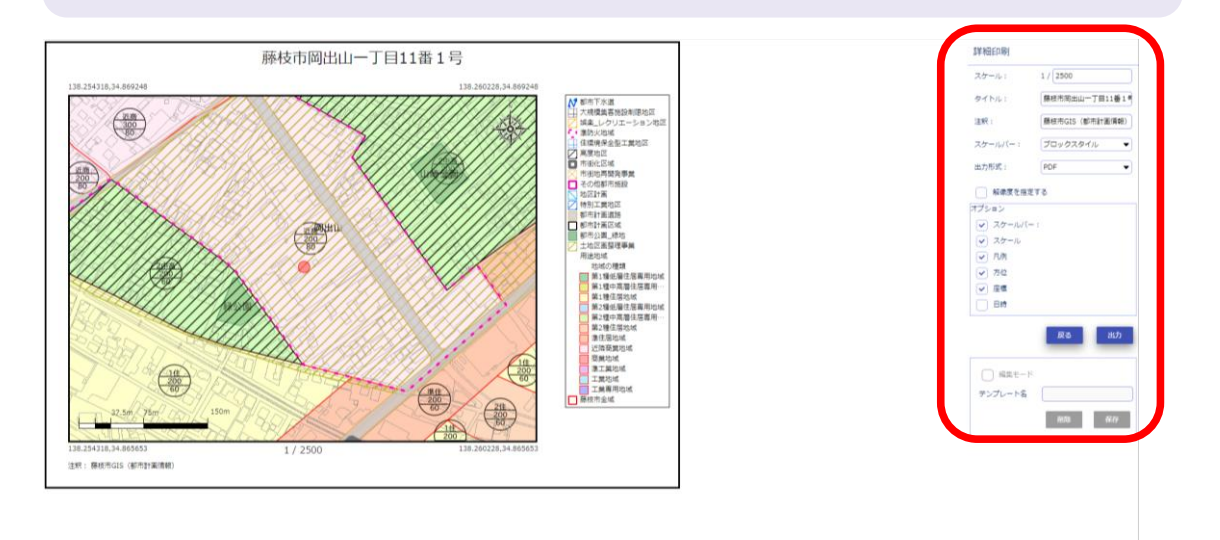